## Set a Layout and Template code on a vendor

| Phase                                              | Description                                                                                                    | Navigation                                                                                                    |                      |
|----------------------------------------------------|----------------------------------------------------------------------------------------------------|----------------------------------------------------------------------------------------------------|----------------------|
| Open vendor card                                   | On the vendor list <ul> <li>Click on vendor <b>NO</b>.</li> </ul>                                              | NO.                                                                                                    | NAME                 |
|                                                    |                                                                                                    | 10000 :                                                                                                    | Tires and Tubes Inc. |
|                                                    |                                                                                                    | 20000                                                                                                    | The Axle experts     |
|                                                    |                                                                                                    | 30000                                                                                                    | Rims and Spokes      |
| Set a Layout and<br>Template code on<br>the vendor | <ul> <li>Click on Navigate</li> <li>Click on Vendor</li> <li>Click om Default Layout/Template Setup</li> </ul> | Vendor Vendor Ve |                      |
|                                                    | • Select document in <b>Report ID</b>                                                                          |                                                                                                    |                      |
|                                                    | • Select Layout code, if necessary                                                                             | REPORT NO.                                                                                                    | ×                    |
|                                                    | • Select Template code, if necessary                                                                           | LAYOUT CODE                                                                                                    |                      |
|                                                    | Repeat for other documents                                                                                     | REPORT TEMPLATE                                                                                                    | ]                    |

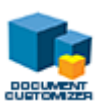